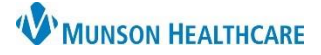

## SkyVue Viewing Two Images for Providers, Nurses, Clinical Staff

Cerner PowerChart, FirstNet and Ambulatory EDUCATION

## **Comparing Images from a Different Series**

To compare images from a different series (compare today's chest x-ray against yesterday's chest x-ray):

1. Click the Series icon, located on the Toolbar. Drag mouse over the number of

views desired simultaneously.

- 2. From the top Menu Bar click Workspace.
- 3. Click Workspace Gadgets.
- 4. Click History.

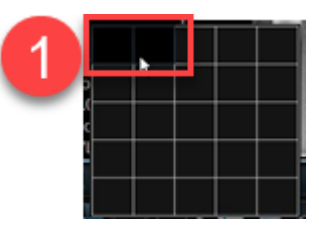

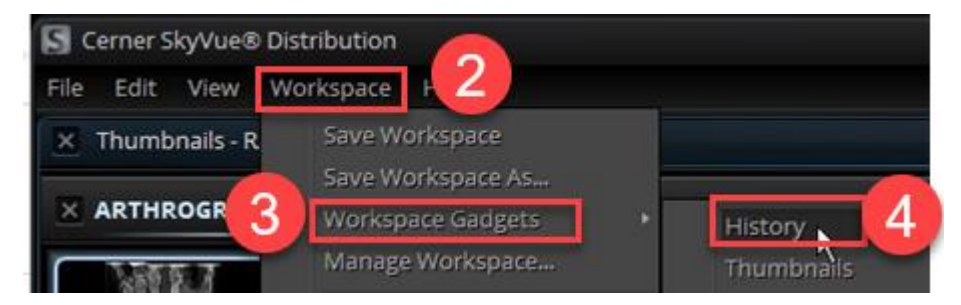

- 5. Images are selectable from the **History Toolbar.** 
  - To adjust the view, hover over blue lines, once black arrows appear, left click and drag to preferred view.

| Toolbar | × History - R | ADNET, RED, J | 5            |    |   |
|---------|---------------|---------------|--------------|----|---|
| ۴.      |               |               |              |    |   |
| MR      | CR            | CT            | CR<br>UP FXM | NM | Ŷ |

6. Double click the desired image in the History Pane to load the thumbnails into the Thumbnail pane.

| File Edit V                 | view Worksp | ace 1        | Help                       |        |             |
|-----------------------------|-------------|--------------|----------------------------|--------|-------------|
| Thumbnails - RADNET, CHANCE |             |              | × History - RADNET, CHANCE |        |             |
| 9.                          |             |              |                            |        |             |
|                             |             |              |                            | -      |             |
| CT<br>PELVIS                | CR<br>CHEST | CT<br>PELVIS |                            | 6      | CR<br>CHEST |
| Jun 01                      | Jun 01      | Apr          | 25                         | Apr 25 | Apr 25      |

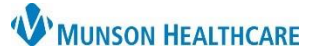

## SkyVue Viewing Two Images for Providers, Nurses, Clinical Staff

Cerner PowerChart, FirstNet and Ambulatory EDUCATION

- CHEST 2 V [jun 13, 2017] C CHEST 2 V - Dun 1, 2017] Q0 k NDF: 1 RADNET, CHANCE ST 1 V DOB: Aug 9, 1922 AN L Filmg Nbr: 100 RADNET, CHANCE DOB: Aug 9, 1922R Pt ID: 3005 ERECT GRID PORT CHEST 2 Acquillan 18, 2017 12:31. Acq: Jun 1, 2017 12:87:00 PM Ser Nbr: 695 Ser Nbr: 100 12 cm\* 11 cm\* 2 mAs Exp Time: 12 ms 114.8 kVp Zoom: 21% Zoom: 12% W/L 16384.0/8192 W/L 2156.0/2048.0 PRIO
- 7. From the Thumbnail views, left click and drag the image into the Viewport.

## 8. To Default the History View

- Open Histories.
- Click Workspace. Click Save Workspace.
- File
   Edit
   View
   Workspace
   Help

   X
   Thumbnails R
   Save Workspace
- This is a one-time action to set the default.